## Contents

| Login             | 1 |
|-------------------|---|
| Course Catalog    | 3 |
| Course enrollment | 3 |
| Certificate       | 8 |

HSE (Health, Safety and Environment) trainings are offered using "Salute" learning and management system. This guide outlines procedure to access salute system for availing online training offerings.

### Login

Salute portal: <u>https://ehs.salutesafety.com/</u>

Enter KAUST email id and click "next"

| SALUTE EHS Information System |   |
|-------------------------------|---|
|                               |   |
|                               | _ |
| SIGN IN                       |   |
| Email                         |   |
| p@kaust.edu.sa                |   |
| NEXT                          |   |
|                               |   |
|                               |   |

Enter KAUST credentials then click on "Sign in". You will be logged into salute "Community portal".

| ٩        | جامعة الملك عبدالله<br>للعلوم والتقنية<br>King Abdullah University of<br>Science and Technology |  |
|----------|-------------------------------------------------------------------------------------------------|--|
| Welco    | me to KAUST Login Service                                                                       |  |
| kaust\CH | HEDELVS                                                                                         |  |
|          |                                                                                                 |  |
|          | Sign in                                                                                         |  |
| Forgot N | 1y Password                                                                                     |  |

To access HSE trainings click on "Safety Trainings" in the left pane.

In the right pane you will see Trainings - Go to LMS.

Click on "Go To LMS".

| ÷        | → C ① 🗎 et                                                                                   | hs.salutesafety.com/community_portal/trainings/safety_trainings |           |
|----------|----------------------------------------------------------------------------------------------|-----------------------------------------------------------------|-----------|
| 0        | alllarse cillall äzala<br>äääilg palail<br>Eng Astalab Dissentyse<br>Selieree aad Technology | Trainings                                                       | Go to LMS |
| 25       | Dashboard                                                                                    |                                                                 |           |
|          |                                                                                              |                                                                 |           |
|          | Findings                                                                                     |                                                                 |           |
| <b>A</b> | Violation Findings                                                                           | Click Go To LMS for Trainings details                           |           |
| Ê        | Assessments                                                                                  |                                                                 |           |
|          |                                                                                              |                                                                 |           |
| •        | Safety Trainings                                                                             |                                                                 |           |
| °.       | Employee Roster                                                                              |                                                                 |           |
| 0        | Chemical Safety                                                                              |                                                                 |           |
| ŝ        | Drills                                                                                       |                                                                 |           |
|          |                                                                                              |                                                                 |           |
| 1        | Request/Report                                                                               |                                                                 |           |
| Đ        | Documents                                                                                    |                                                                 |           |
|          |                                                                                              |                                                                 |           |

### Course Catalog

Under "Dashboard" you will see three tabs.

**Course Catalog:** Course catalog has list of all training offerings from HSE.

My courses: This lists all the courses that are enrolled by user or enrolled by their PI / Lab Manager.

Recently accessed items: This lists all recently accessed items.

Click on "course catalog" to see all available courses and enroll into the desired course.

| NNOUNCEMENTS Build a Culture of Safety with th                             |                           |
|----------------------------------------------------------------------------|---------------------------|
|                                                                            |                           |
|                                                                            |                           |
|                                                                            | • • • • • • • • • • • • • |
|                                                                            | •••••••••                 |
|                                                                            |                           |
|                                                                            |                           |
|                                                                            |                           |
|                                                                            | • • • • • •               |
|                                                                            |                           |
|                                                                            |                           |
|                                                                            |                           |
|                                                                            |                           |
| ■ My Courses                                                               | <br>6                     |
|                                                                            |                           |
| ■ Course Catalog                                                           | G                         |
| E Course Catalog<br>E Recently accessed items                              | <br>6                     |
| Course Catalog Recently accessed items Lesson Konul Environmenal Reference | <br>G<br>                 |

### Course enrollment

Expand Course Catalog, then click on "Available courses" to see all available HSE trainings. Click on the course that you would like to enroll.

|   | My Courses        |                                                                                                    | • |
|---|-------------------|----------------------------------------------------------------------------------------------------|---|
|   | E Course Cata     | log                                                                                                    |   |
| ~ | Available courses | Completed courses                                                                                                    |   |
|   |                   | Advanced Lab Fire Safety Training<br>Simulation of Lab Fire and procedures of notifying \$11, execusting the building , extinguishing the fire and briefing \$20 about the incident.                                                                                                    |   |
|   |                   | Air Quality Management                                                                                                    |   |
|   |                   | Animal Exposure Medical Evaluation<br>This form is requires for people who work with Animas.                                                                                                    |   |
|   |                   | Annual Environmental Refresher (Classroom)<br>Funcpeare will be idmiliared who the requirements of all K4UST environmental procedures. Training covers waste, split prevention, wastewaster, chemical use, and air quality. Classroom training<br>tasse between 60 Seminutes.                                        | 8 |
|   | \$ %              | Biological Safety Cabinet Training<br>This training program is intended for anyone on the KAUST campus that is using biological safety cabinets in their research.                                                                                                    |   |
|   | R                 | Blosafety Training<br>This training program is intended for anyone on the KAUST campus that is working with any biological materials in their research.                                                                                                    |   |
|   | 10                | Bloodborne Pathogens Safety Training<br>This training will ferriliaria researchers, post dors, faculty saff and students er risk of exposure to blood and other potentially infectious meterials (i.e.: Hepetics B and Dengue Virus) with require<br>safeguards to protect against the health hazards from exposure. | đ |

You will be redirected to enrolment options. Click on "Enroll me"

| SALUTE                                                                                                    |                                                                                                    |
|----------------------------------------------------------------------------------------------------|----------------------------------------------------------------------------------------------------|
| 🚓 Dashboard 🌐 Events 🚔 My courses 🚠 This course                                                                       |                                                                                                    |
| ${\ensuremath{\mathfrak{R}}}$ > Dashboard > Course > Biosafety Training > Enrol me in this course > Enrolment options |                                                                                                    |
| Enrolment options                                                                                                    |                                                                                                    |
| 🕃 Biosafety Training                                                                                                  |                                                                                                    |
|                                                                                                    | This training program is intended for anyone on the KAUST campus that is working with any biological materials in their research. |
| <ul> <li>Self enrolment (Student)</li> </ul>                                                                          |                                                                                                    |
| No enrolment key required.                                                                                            |                                                                                                    |
| Enrol me                                                                                                    |                                                                                                    |

Once enrolled into the course, you will be redirected to course outline page which has course content, Quiz and certificate options.

**Note:** Quiz and Certificate tabs will be enabled once the course content is completely reviewed.

|                                                                                                    | 😝 SALUT   |             |
|----------------------------------------------------------------------------------------------------|-----------|-------------|
|                                                                                                    |           |             |
| Responsibilities     Classification of biohazards     Routes of exposure     Training     Personal protective equipment     Risk assessment     Bioaferly reveal     Good microbiological techniques     Bioaferly requipment     Decontamination and disinfection     Emergency procedures     Biohazardous waste |           |             |
| Le                                                                                                    | sson Quiz | Certificate |

Click on "Lesson" to review the course content.

Click on "Lesson"

|                                                                                                    | SALUTE |                   |
|----------------------------------------------------------------------------------------------------|--------|-------------------|
| Course outrine     Responsibilities     Classification of biohazards     Routes of exposure     Training     Personal protective equipment     Risk assessment     Biosafety levels     Good microbiological techniques     Bioisafety equipment     Decontamination and disinfection     Emergency procedures     Biohazardous waste |        |                   |
| Lesson<br>Not attempted                                                                                                    |        |                   |
|                                                                                                    |        | NEXT SECTION Quiz |

After reading all slides click on "End of Lesson" to complete the course, quiz will be enabled only after ending the lesson.

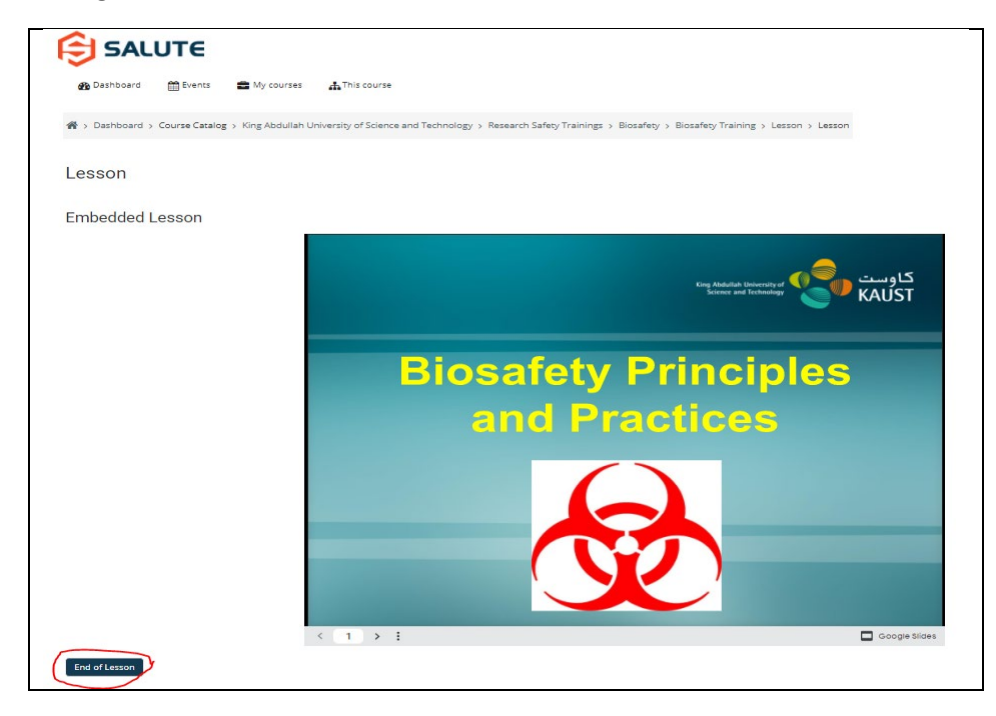

#### Click on Next Activity "Quiz".

| SALUTE                                                                                                    |                         |
|----------------------------------------------------------------------------------------------------|-------------------------|
| -<br>会 Dashboard - 曲 Events - 書 My courses - 晶 This course                                                                                                    |                         |
| 🗌 > Dashboard > Course Catalog > King Abdullah University of Science and Technology > Research Safety Trainings > Biosafety > Biosafety Training > Lesson > Lesson |                         |
| Lesson                                                                                                    |                         |
| Congratulations - end of lesson reached                                                                                                    |                         |
| Well done!<br>Review lesson Return to Biosafety Training View grades                                                                                               |                         |
| Jump to ♦                                                                                                    | NEXT ACTIVITY<br>Quiz » |

Click on "Attempt Quiz Now".

**Note:** You are allowed only 3 attempts. If you are not able to avail pass percentage in 3 attempts, you will need to re-review the content. Contact <u>hse@kaust.edu.sa</u> to reset your attempts. Once reset you can redo the course.

| SALUTE                           |                                                                                                    |  |  |  |  |
|----------------------------------|----------------------------------------------------------------------------------------------------|--|--|--|--|
| 🚯 Dashboard 🛛 🋗 Events 📲         | My courses 🚓 This course                                                                                                    |  |  |  |  |
| A → Dashboard → Course Catalog → | King Abdullah University of Science and Technology > Research Safety Trainings > Biosafety > Biosafety Training > Quiz > Quiz                                                                                                    |  |  |  |  |
| Quiz                             | Quiz                                                                                                    |  |  |  |  |
|                                  | الاخ time to show everything you've learned.<br>This is your final assessment, before starting it please take into account the following:<br>• After starting, you will not be able to pause it or save changes.<br>• You will have three (3) attempts to pass the quiz.<br>• You pass the assessment if you are correct in 80% of the answers.<br>• You pass the assessment if you are correct in 80% of the answers. |  |  |  |  |
|                                  | Attempts allowed: 3<br>Grading method: Highest grade<br>Attempt quiz now                                                                                                    |  |  |  |  |
| PREVIOUS ACTIVITY     Lesson     |                                                                                                    |  |  |  |  |
|                                  | Jump to 🕈                                                                                                    |  |  |  |  |

Once answering all the questions in quiz click on "Finish attempt".

| 🗌 > Dashboard > Cour                                                                                                    | rseCesslog > King Abdullah University of Science and Technology > Research Safety Trainings > Biosafety Training > Quiz > Quiz > Quiz                                                                                                    |                                                                                                    |
|----------------------------------------------------------------------------------------------------|----------------------------------------------------------------------------------------------------|----------------------------------------------------------------------------------------------------|
| Question 1 Whe<br>Not yet<br>arrownerd<br>Marked out of<br>1:00<br>°F Rag<br>question                                                             | in conducted property and using the correct disinfectant, decontamination of surfaces is 100% effective.<br>a. Tote<br>b. False                                                                                                    | Quiz navigation           Quiz           1         2         4         5         7         5         5         15         12         15           1         5         4         5         6         7         5         15         15         15         15         15         15         16         17         19         20         22         22         24         25         25           27         28         27         29         20         25         25         25 |
| Outstion 2         If go           Not yet<br>answered         O           Marked cut of<br>1,000         O           P Rag<br>question         O | od microbiological techniques and containment are followed, then personal protective equipment (PPE) such as a nitrite gloves or safety glasses are not necessary to conduct research with biohazardous materials.<br>a. True<br>b. False | Frish attempt                                                                                                    |
|                                                                                                    |                                                                                                    |                                                                                                    |
| Question <b>29</b><br>Not yet<br>answered<br>Marked out of<br>1.00<br>V Rag<br>question                                                           | It is ok to use flammable or toxic chemicals that give off hazardous vapors in a Class II Biosafety Cabinet that recirculates air back into the IaB.<br>O a. True<br>O b. False                                                           |                                                                                                    |
| Question <b>30</b><br>Not yet<br>answered<br>Marked out of<br>1.00<br>IP Rag<br>question                                                          | When should sharps containers be disposed of<br>a. 1/2 full<br>b. Completely full<br>c. 3/4 full<br>d. 2/3 full                                                                                                    |                                                                                                    |
|                                                                                                    |                                                                                                    | Finish attempt                                                                                                    |
| <pre></pre>                                                                                                    | DUS ACTIVITY                                                                                                    |                                                                                                    |
|                                                                                                    | Jump to ♦                                                                                                    |                                                                                                    |

| 🚯 Dashboard | 🛗 Events | My courses | ♣This course |                                         |
|-------------|----------|------------|--------------|-----------------------------------------|
| 9           |          |            |              | Answer saved                            |
| 10          |          |            |              | Answer saved                            |
| 11          |          |            |              | Answer saved                            |
| 12          |          |            |              | Answer saved                            |
| 13          |          |            |              | Answer saved                            |
| 14          |          |            |              | Answer saved                            |
| 15          |          |            |              | Answer saved                            |
| 16          |          |            |              | Answer saved                            |
| 17          |          |            |              | Answer saved                            |
| 18          |          |            |              | Answer saved                            |
| 19          |          |            |              | Answer saved                            |
| 20          |          |            |              | Answer saved                            |
| 21          |          |            |              | Answer saved                            |
| 22          |          |            |              | Answer saved                            |
| 23          |          |            |              | Answer saved                            |
| 24          |          |            |              | Answer saved                            |
| 25          |          |            |              | Answer saved                            |
| 26          |          |            |              | Answer saved                            |
| 27          |          |            |              | Answer saved                            |
| 28          |          |            |              | Answer saved                            |
| 29          |          |            |              | Answer saved                            |
| 30          |          |            |              | Answer saved                            |
|             |          |            |              | Return to attempt Submit all and finish |

# Certificate

Once the quiz is completed and availed the pass percentage, certificate option will be enabled. Click on "Course Certificate".

|                 | SALUTE                                                   |                                                                                                    |                                                      |                |                                  |   |  |  |  |
|-----------------|----------------------------------------------------------|----------------------------------------------------------------------------------------------------|------------------------------------------------------|----------------|----------------------------------|---|--|--|--|
| 80 <sup>(</sup> | Dashboard 🛗 Events                                       | 🚔 My courses 🛛 🛔 This course                                                                                                    |                                                      |                |                                  |   |  |  |  |
| <b>#</b> → 0    | Dashboard > Course Cata                                  | alog > King Abdullah University of Science and Technology > Research Safety Train                                                                                    | nings > Biosafety > Biosafety Training > Quiz > Quiz |                |                                  |   |  |  |  |
| Oui             | 7                                                        |                                                                                                    |                                                      |                |                                  |   |  |  |  |
|                 | -                                                        | It's time to show everything you've learned.                                                                                                    |                                                      |                | -                                |   |  |  |  |
|                 |                                                          | This is your final assessment, before starting it please                                                                                                    | e take into account the following:                   |                |                                  |   |  |  |  |
|                 |                                                          | After starting, you will not be able to pause it or sav     You will have three (3) attempts to pass the quiz.     You pass the assessment if you are correct in 80% | ve changes.                                          |                |                                  |   |  |  |  |
|                 | Altare CHAR Laters<br>Attached Status<br>Attached Status |                                                                                                    |                                                      |                |                                  |   |  |  |  |
|                 | •                                                        |                                                                                                    |                                                      |                |                                  |   |  |  |  |
| Sum             | more of your pre                                         | aviaua attempta                                                                                                    | Grading method: Highest grade                        |                |                                  |   |  |  |  |
| Sum             | Attempt                                                  | State                                                                                                    | Marks / 30.00                                        | Grade / 100.00 | Review                           |   |  |  |  |
|                 | 1                                                        | Finished<br>Submitted Monday, 26 July 2021, 7:17 AM                                                                                                    | 30.00                                                | 100.00         | Review                           |   |  |  |  |
|                 |                                                          | Highest grade: 100.00 / 100.00.                                                                                                    |                                                      |                |                                  |   |  |  |  |
|                 |                                                          |                                                                                                    | _                                                    |                |                                  |   |  |  |  |
|                 |                                                          |                                                                                                    | Re-attempt quiz                                      |                |                                  |   |  |  |  |
|                 |                                                          |                                                                                                    |                                                      |                |                                  |   |  |  |  |
| «               | PREVIOUS ACTIVITY<br>Lesson                              |                                                                                                    |                                                      |                | NEXT ACTIVITY Source Certificate | 1 |  |  |  |

| SALUT               | E                           |                                     |                                   |                                                             |       |
|---------------------|-----------------------------|-------------------------------------|-----------------------------------|-------------------------------------------------------------|-------|
| n Dashboard 🛗 F     | vents 💼 My courses          | 🔥 This course                       |                                   |                                                             |       |
| > Dashboard > Cours | e Catalog > King Abdullah U | University of Science and Technolog | > Research Safety Trainings > Bio | osafety > Biosafety Training > Certificate > Course Certifi | icate |
|                     | ate                         |                                     |                                   |                                                             |       |
| Quiz                |                             |                                     |                                   | lumo en 🔹                                                   |       |
|                     |                             |                                     |                                   | Jump to +                                                   |       |
|                     |                             |                                     |                                   |                                                             |       |

You can view the certificate after clicking "View certificate".

#### Certficate example:

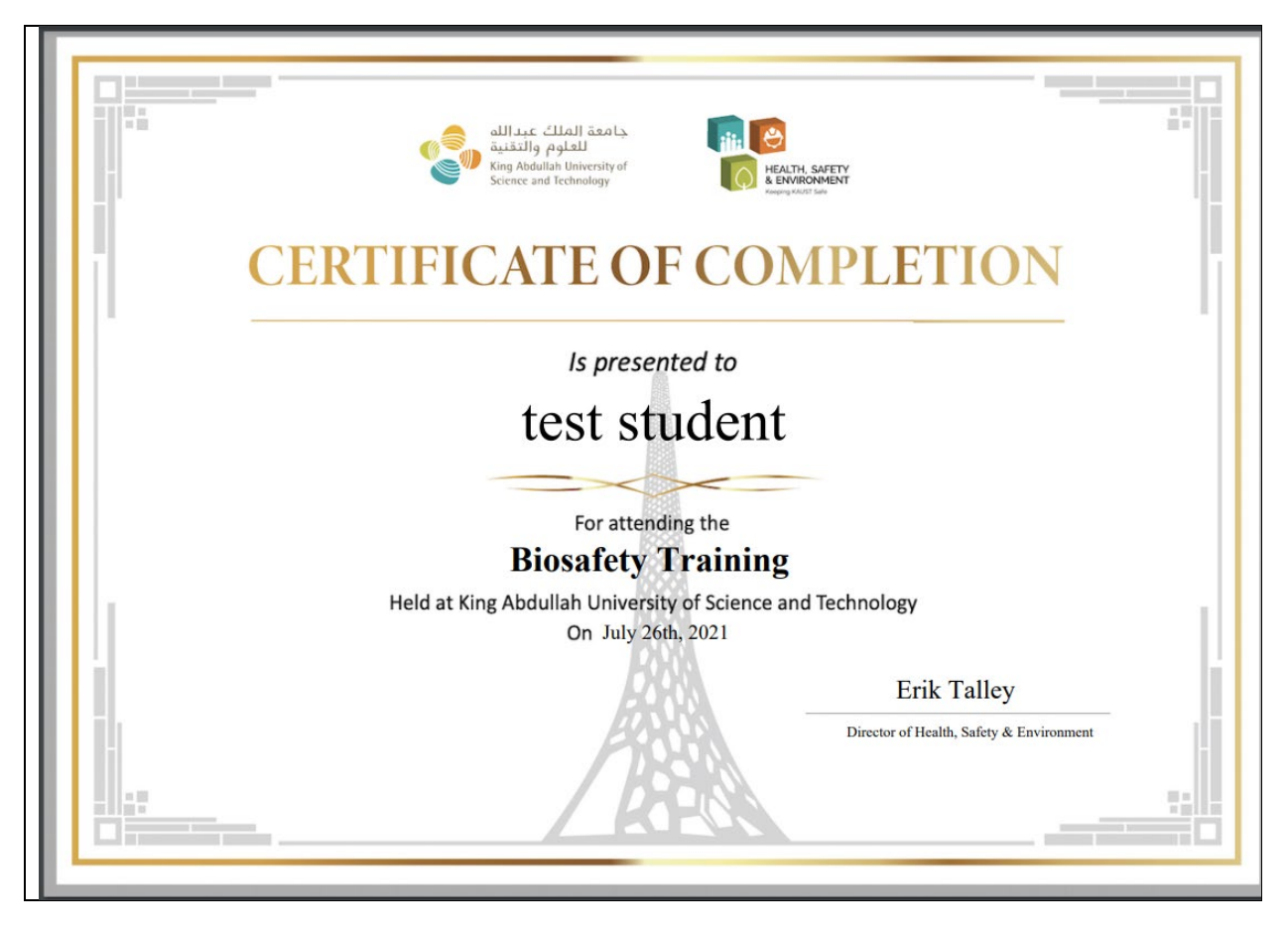

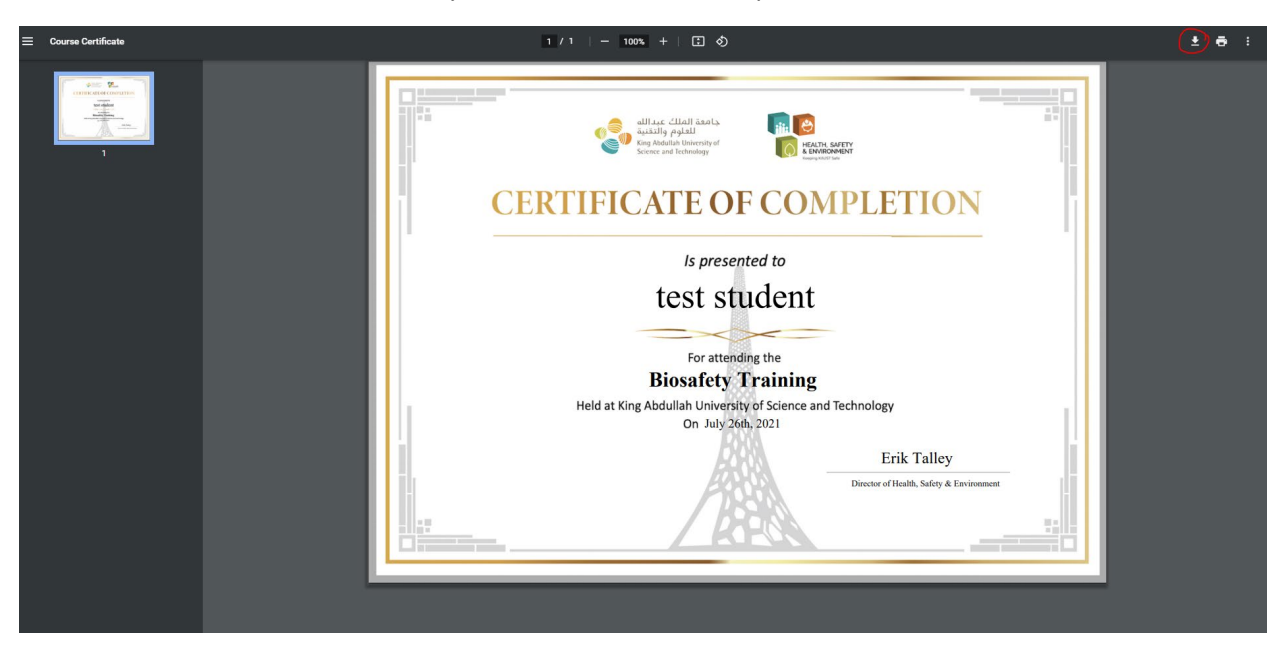

You can download the certificate anytime from "Download" option. See below.